# Enhance Sign Off- A Guide for Educational Supervisors

This document gives a brief introduction to the programme, along with a step-by-step guide signing off a trainee who is undertaking the enhance enable course. This guide is also available as a video on the KSS enhance website.

### What is enhance enable?

Enhance enable is a self-directed programme from Health Education England which is designed to improve non clinical generalist skills in English healthcare professionals.

Enhance enable is open to all doctors and allied healthcare professionals at any point in their training. However, the work lends itself particularly well to foundation doctors and is mapped to their curriculum. This document therefore focuses on signing off this group.

### How does enhance enable work?

Enhance enable is divided into six domains. These cover different elements of generalism that are important to modern medical practice. The programme is deliberately broad and can be completed using a variety of learning resources.

The programme has six modules: introduction, person centred practice, complex multimorbidity, population health, 3-in-1 (systems working, social justice and health equity, environmental sustainability) and contextual leadership. Each has a workbook that outlines the learning objectives for the module, and explains the evidence needed for completion.

The national enhance team recommend completing the first three modules in FY1 and the second three modules in FY2. However, the programme is flexible, and trainees can work through the modules in any order they like. Some may pick and choose which modules they complete, and there is no requirement to finish all six.

If you would like further information about the programme itself, please visit the KSS enhance website.

### What work do trainees need to do?

Each enhance module should take a minimum of six hours to complete. Enhance is a deliberately broad programme, which allows trainees pick their own path through the work. Trainees can use a variety of learning methods to complete each module, including;

- Relevant core foundation teaching
- Non-core teaching, such as eLearning or online lectures
- Reflection on clinical events
- Shadowing other health- or social care professionals
- Engaging with patient lived experience through speaking to NHS service users or by using content created by patients
- Using the arts to understand relevant issues. Trainees can read novels, memoirs or poetry, listen to music, or view artworks that touch upon the themes covered in the module. Some foundation doctors have also created their own work

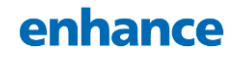

Regardless of the work they choose to do for each module, trainees should complete at least one of the following for each module:

- One case-based discussion with an explicit focus on an element of the module
- Reflection on a clinical experience
- Engage with lived experience of a patient
- Shadow or work alongside a member of the MDT
- Take part in a QI project which is relevant to the module

#### What evidence do trainees need for sign off?

Three forms are required to sign off a trainee for completing an enhance module. These should be repeated for any subsequent module. The specific forms for each module, along with an example of how each should be filed in can be found on the KSS website. We have outlined more information about each form on the next page.

| Person-centred practice module self-assessment (RAG) matrix                                                                                                    |                        |                               |               |                                        |
|----------------------------------------------------------------------------------------------------|------------------------|-------------------------------|---------------|----------------------------------------|
| The use of the Red/Amber/Green (RAG) rating tool<br>before and after structured learning is an exercise in<br>helping learners reflect on theit learning so far – and<br>points to focus on in more detail in their onward training. | Competent in this area | Working towards<br>competence | Not competent | No opportunity to develop in this area |
| Check self-rating here >>                                                                                                    | x                      | x                             | x             | x                                      |
| I understand the skills and attributes needed to support<br>patients with person-centred practice                                                                                                    |                        |                               |               |                                        |
| I can interact with patients and carers to recognise their<br>own strengths and resources to live independent and<br>fulfilling lives                                                                                                |                        |                               |               |                                        |
| I have a range of communication strategies to enable<br>people to make meaningful decisions about their health<br>and wellbeing                                                                                                    |                        |                               |               |                                        |
| I treat each person compassionately with dignity and<br>respect                                                                                                    |                        |                               |               |                                        |
| I can talk to a dying patient and their family about their care decisions                                                                                                    |                        |                               |               |                                        |
| I can take informed consent and discuss risk                                                                                                    |                        |                               |               |                                        |
| I can identify patients where they may not have capacity<br>to make informed consent and know the resources to<br>sunnort them                                                                                                    |                        |                               |               |                                        |

### 1. Self assessment matrix

#### What is it?

This is a RAG rating tool that allows trainees assess their knowledge before and after completing the module.

#### Requirement per module

Trainees must upload two forms; one rating their pre module knowledge, and one their post module knowledge.

| Reflection                                                                                               |                                                                                                    |
|----------------------------------------------------------------------------------------------------|----------------------------------------------------------------------------------------------------|
| Vhat was inf                                                                                             | eresting or notable about this experience? What did I gain from it?                                                                                                    |
| Vhat were th                                                                                             | the challenges?                                                                                                    |
| Vy work con<br>nteraction w<br>ork on diffe<br>have found<br>mproving cc<br>found the c<br>thallenging t | spleting workbook; 2 has bed me to approach each patient<br>with the EGO. Ensework fully in mind.<br>and the work on the eleaning modules useful in framing this<br>rent examples.<br>the way Interact and engage with patients is changing and<br>nstantly.<br>ore teaching with PALS particularly helpful but was a.<br>o engage with |
| What did you                                                                                             | learn about yourself and your abilities? How does this relate to                                                                                                    |
| our clinical                                                                                             | oractice and/or the delivery of patient care in your clinical area?                                                                                                    |
| am pleased                                                                                               | that I have found I am <u>empathetic</u> listener which allows me                                                                                                    |
| o allow patie                                                                                            | inst to express theripoint of view with clarity.                                                                                                    |
| <u>feat</u> that my                                                                                      | own self expression peed oork                                                                                                    |

2. Reflection on enhance activities and learning (REAL) form

### What is it?

This form allows trainees to reflect on their experience of the module overall. It asks them to think about what they have learnt, any interesting experiences they have had, how this is relevant to their clinical work and what they need to do to build their skills further. They should use the usual portfolio reflection forms to reflect on specific experiences.

*Requirement per module* One REAL form per module

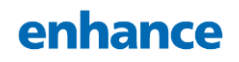

| Core content                            | Modality                                          | Date Completed                                                                 |
|-----------------------------------------|---------------------------------------------------|--------------------------------------------------------------------------------|
| Enhance module complex mul<br>norbidity | ti-Live or asynchronous                           | 01.02.24                                                                       |
| Self-assessment matrix pre-<br>nodule   |                                                   | 12.12.23                                                                       |
| Self-awareness                          | Implicit association test                         | 19.12.23                                                                       |
| Core learning                           | Description                                       | Date Completed                                                                 |
| Frailty                                 | Local foundation teaching<br>asynchronous content | 10.12.23 – Local<br>foundation teaching "MOP"<br>see REAL form                 |
| Long-term conditions                    | Local foundation teaching<br>asynchronous content | 06.01.24 – Local<br>foundation teaching, "Heart<br>failure management"         |
| Safe prescribing and<br>polypharmacy    | Local foundation teaching<br>asynchronous content | 12.01.24 – elearning from<br>learning Hub, see elearning<br>log entry 12.01.24 |
| Multi-professional working              | Local experience                                  | Reflection on Stroke MDT<br>16.12.23                                           |
| istening to the patient voice           | VR, asynchronous content                          | 26.01.23 – VR module<br>from Enhance workbook,<br>see elearning log entry.     |
| Additional learning                     | Description                                       | Date Completed                                                                 |

3. Evidencing engagement form

### What is it?

This form is where the trainees are expected to outline the work that they have done for the module, including the modality they used and the date the wok was completed.

*Requirement per module* One evidencing engagement form per module.

#### How do trainees upload evidence?

Trainees should upload their evidence prior to sign off. We have outlined this process below in case of any issues.

### 1. Click 'Forms (start new)'

| Horus ePortfolio                                                                                                    | J.Bloggs   | Sign out |
|----------------------------------------------------------------------------------------------------|------------|----------|
| Home Portfolio V Forms (start new Help                                                                                                    |            |          |
| Home                                                                                                    |            |          |
| To sign (0) Waiting (0) Drafts (0) Follow On Forms (0)                                                                                                  |            |          |
| There are currently no forms created by others requiring your signature (please check your drafts list for forms you have created, who your signature). | nich may r | need     |
| )                                                                                                    |            |          |
|                                                                                                    |            |          |
|                                                                                                    |            |          |
|                                                                                                    |            |          |
| NHS England<br>Terms and Conditions                                                                                                    |            |          |
| Privacy Notice                                                                                                    |            |          |

2. Scroll to the bottom of the page and select 'extra-curricular achievement' in the 'Additional Achievement' column

| Mid-Placement Review         CS         Exam         FD         Career planning |    |
|---------------------------------------------------------------------------------|----|
|                                                                                 | FD |
| Mid Year Review of Progress ES/FI <u>Extra-curricular achievement</u> FD        |    |
| General Meeting S/FPD Interesting Case FD                                       |    |
| Procedure FD                                                                    |    |
| Publication FD                                                                  |    |
| Research FD                                                                     |    |
| Taster FD                                                                       |    |
| Teaching others FD                                                              |    |
|                                                                                 |    |

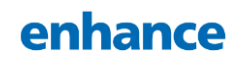

#### 3. Select the job the trainee is currently on

| Horus ePortfolio                                                 | Jubiogys Sign Out |
|------------------------------------------------------------------|-------------------|
| Home Portfolio Y Forms (start new) Help                          |                   |
| Create new Extra-curricular achievement                          | Close             |
| Please choose a placement for your Extra-curricular achievement. |                   |
| Acute Internal Medicine (02-Aug-2023-05-Dec-2023)                | e                 |
| General surgery (06-Dec-2023-02-Apr-2024)                        |                   |
|                                                                  |                   |
|                                                                  |                   |
| NHS England<br>Terms and Conditions                              |                   |
| Privacy Notice                                                   |                   |

4. On this page you should put the title of the module you have completed, along with the date you are uploading the forms. You can put a short description here of what you are uploading. It does not need to be detailed.

| Local Education Provider                                        | Specialty              |   |  |
|-----------------------------------------------------------------|------------------------|---|--|
| Central Manchester University Hospitals NHS Foundation<br>Trust | General surgery        |   |  |
| Title *                                                         |                        |   |  |
| Enhance module 2                                                |                        | ] |  |
| Date *                                                          |                        |   |  |
| 28-Feb-2024                                                     |                        |   |  |
| Details                                                         |                        |   |  |
| Evidencing engagement and self-assessment matrices for pe       | erson centred practice | ] |  |
| Add / remove uploaded evidence                                  |                        |   |  |
| Save (and review before submission) Save (and leave a           | s draft)               |   |  |
|                                                                 |                        |   |  |

5. After you have done this, click the 'Add / remove uploaded evidence' link and add each piece of evidence in turn. Multiple documents can be uploaded to one extracurricular achievement

| Central Manchester University Hospitals NHS Foundation<br>Trust | General surgery        |  |
|-----------------------------------------------------------------|------------------------|--|
| Title *                                                         |                        |  |
| Enhance module 2                                                |                        |  |
| Date *                                                          |                        |  |
| 28-Feb-2024                                                     |                        |  |
| Details                                                         |                        |  |
| Evidencing engagement and self-assessment matrices for pr       | erson centred practice |  |
| Add / remove uploaded evidence                                  | 13                     |  |
| Save (and review before submission) Save (and leave a           | s draft)               |  |
|                                                                 |                        |  |
|                                                                 |                        |  |

enhance

6. Once this evidence has been successfully uploaded, the page will look like this

| Date *                                                                                                    |                                 |
|----------------------------------------------------------------------------------------------------|---------------------------------|
| 28-Feb-2024                                                                                                    |                                 |
| Details                                                                                                    |                                 |
| Evidencing engagement and self-assessment matrices for person centred practice                                                                                                    |                                 |
| Uploaded evidence                                                                                                    |                                 |
| Uploaded evidence<br>Title: PCP self assessment and EE<br><u>self assessment 2 docx</u><br><u>evidencing engagement 2 docx</u><br>Description:<br>pre/post assessment matrices and evidencing engagement forms | Edit section                    |
| Uploaded evidence Title: PCP self assessment and EE self assessment 2.docx evidencing engagement 2.docx Description: pre/post assessment matrices and evidencing engagement forms                              | Edit section<br>Add new section |

7. Once the documents are successfully uploaded, scroll to the top of the page and click 'mark as complete'

| Extra-curricular achievement (FT)                                                           |                                    |
|---------------------------------------------------------------------------------------------|------------------------------------|
| Name of Foundation Doctor<br>Joseph Bloggs                                                  | GMC Number<br>5566778              |
| Training period from:<br>06-Dec-2023                                                        | Training period to:<br>02-Apr-2024 |
| Local Education Provider<br>Central Manchester University Hospitals NHS Foundation<br>Trust | Specialty<br>General surgery       |
| Date last updated<br>28-Feb-2024                                                            |                                    |

8. To link curriculum items to this evidence click 'portfolio' at the top of the page and select 'contents'

| Horus ePortfolio                       |                                          | J.Bloggs Sign out |
|----------------------------------------|------------------------------------------|-------------------|
| Home Portfolio ~ Forms (               | start new) Help                          |                   |
| Portfolio main menu:                   | Sub-sections:                            | close             |
| Oversiew                               | PDP                                      |                   |
| Contents                               | Reflection                               |                   |
| Carricalatti                           | TAB                                      |                   |
| Download portfolio                     | Career Planning                          |                   |
|                                        | elfh                                     |                   |
|                                        | Concerns                                 |                   |
|                                        | Personal learning log                    |                   |
| Central Manchester University<br>Trust | Hospitals NHS Foundation General surgery |                   |
| Date last updated<br>28-Feb-2024       |                                          |                   |
|                                        |                                          |                   |

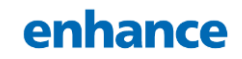

9. Scroll to the bottom of this new page to find your extra-curricular items. Select 'map to curriculum' under the relevant activity

| Form human                                              | Placement: General surgery: 06-Dec-2023 - 02-Apr-2024<br>Hospitals NHS Foundation Trust]                                            | [Central Manchester University    |
|---------------------------------------------------------|----------------------------------------------------------------------------------------------------|-----------------------------------|
| Additional achievement Extra-curricular achievement (3) | Learning encounter and reflection note<br>Enhance Introductory Module Competion<br>A.Great (Consultant/Senior GP/Senior SAS doctor) | 11-Feb-2024<br>map.to.curriculum  |
| Mandatory certificate                                   | Extra-curricular achievement<br>Something                                                                                           | 11-Feb-2024                       |
| Supervised Learning Event                               | Extra-curricular achievement<br>Enhance module 2                                                                                    | 28-Feb-2024     map to curriculum |
| <ul> <li>LEARN (1)</li> <li>Mini-CEX (1)</li> </ul>     | Extra-curricular achievement<br>Enhance module 2                                                                                    | 28-Feb-2024     map to everycluum |
| Clear all                                               | $\bigcirc$                                                                                                    |                                   |
| NHS England                                             |                                                                                                    |                                   |
| Leaf FTSR SAFWELL FSF WITH STORE                        |                                                                                                    |                                   |

10. This will bring up a list of HLOs which you can select as required

|--|

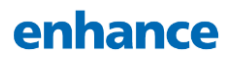

#### How do I view evidence?

Once trainees have uploaded their evidence and linked it to the relevant HLOs, it can be viewed by following the steps below.

# 1. When logged into the ePortfolio, select 'trainer menu'

| Horus ePortfolio                             |                        |                  |           | A.Great Si                                                                 | ign out |
|----------------------------------------------|------------------------|------------------|-----------|----------------------------------------------------------------------------|---------|
| Home Trainer menu y                          | Forms (start new)      | ARCP panels      | Help      |                                                                            |         |
| Home                                         |                        |                  |           |                                                                            |         |
| To sign (0) Drafts (0) Fo                    | ollow On Forms (0)     | Unsigned PSG     | Gs (0)    |                                                                            |         |
| There are currently no form your signature). | ns created by others r | requiring your s | signature | e (please check your drafts list for forms you have created, which may nee | ed      |
|                                              |                        |                  |           |                                                                            |         |
|                                              |                        |                  |           |                                                                            |         |
|                                              |                        |                  |           |                                                                            |         |
|                                              |                        |                  |           |                                                                            |         |

# 2. Click 'supervising' and then click 'open portfolio' for the relevant trainee

| Horus ePortfolio                                                                                                    | A.Great Sign out                                                                                                    |
|----------------------------------------------------------------------------------------------------|----------------------------------------------------------------------------------------------------|
| Home Trainer menu 🛩 Forms (start new) ARCP panels Help                                                                                                    |                                                                                                    |
| Trainer menu:<br>Supervising                                                                                                    | close                                                                                                    |
| Automation and y                                                                                                    |                                                                                                    |
| Temp. Reviewer                                                                                                    |                                                                                                    |
| your signature).                                                                                                    |                                                                                                    |
|                                                                                                    |                                                                                                    |
|                                                                                                    |                                                                                                    |
|                                                                                                    | Create new forms                                                                                                    |
| Previous Current Future                                                                                                    | Create new forms                                                                                                    |
| Previous         Current         Future           Start typing to filter the results:                                                                                                    | Create new forms<br>Start of placement forms                                                                                                    |
| Previous         Current         Future           Start typing to filter the results:                                                                                                    | Create new forms<br>Start of placement forms<br>Initial Meeting with Educational Supervisor                                                                                                    |
| Previous         Current         Future           Start typing to filter the results:                                                                                                    | Create new forms<br>Start of placement forms<br>Initial Meeting with Educational Supervisor<br>Induction Meeting with Clinical Supervisor                                                                                                    |
| Previous Current Future Start typing to filter the results: Current foundation doctors Joseph Bloggs (Joe) Current foundation and the second second s | Create new forms Start of placement forms Initial Meeting with Educational Supervisor Induction Meeting with Clinical Supervisor Combined Initial Meeting with Educational Supervisor & Induction Meeting with Educational                           |
| Previous       Current       Future         Start typing to filter the results:                                                                                                    | Create new forms<br>Start of placement forms<br>Initial Meeting with Educational Supervisor<br>Induction Meeting with Clinical Supervisor<br>Combined Initial Meeting with Educational<br>Supervisor                                                 |
| Previous       Current       Future         Start typing to filter the results:                                                                                                    | Create new forms<br>Start of placement forms<br>Initial Meeting with Educational Supervisor<br>Induction Meeting with Clinical Supervisor<br>Combined Initial Meeting with Educational<br>Supervisor & Induction Meeting with Clinical<br>Supervisor |

### 3. Click 'reports'

|                                                                                                    | (start new) ARCP panels Help                                                                                                    |                                  |
|----------------------------------------------------------------------------------------------------|----------------------------------------------------------------------------------------------------|----------------------------------|
| We are currently unable to synchro                                                                                                    | onise this Doctor with the GMC register. Please check their GMC number is c                                                                                                    | correct.                         |
| Joseph Bloggs (Joe), I                                                                                                    | F1                                                                                                    | ≡ <b>F1</b> : J.Bloggs (2023-24) |
|                                                                                                    | a consider a sufficient for a sufficient state of a state of the subset of the subset | anu abova                        |
| This page shows an overview of this<br>See the information in the tabs below                                                                     | s user's portfolio. More information can be found in the portfolio navigation me<br>w on a single page.                                                                                                    | end above.                       |
| This page shows an overview of this       See the information in the tabs below       Personal Details       Placem as                           | w on a single page. Reports RCP Temporary Reviewers Declarations                                                                                                    | enu aucive.                      |
| This page shows an overview of this<br>See the information in the tabs belov<br>Personal Details Placements F<br>Personal details                | s user's portrollo. More information can be found in the portrollo havigation me       w on a single page.       Reports     RCP       Temporary Reviewers     Declarations                                                                                                    |                                  |
| This page shows an overview of this<br>See the information in the tabs belov<br>Personal Details Placements F<br>Personal details<br>First name: | s user's portrollo. More information can be found in the portrollo havigation me         w on a single page.         Reports       RCP         Temporary Reviewers       Declarations         Joseph                                                                                                    |                                  |

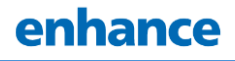

### 4. Select 'view curriculum mapping'

| Horus ePortfolio                                                                                                    | A.Great Sign out                                              |
|----------------------------------------------------------------------------------------------------|---------------------------------------------------------------|
| Home Trainer menu - Forms (start new) ARCP panels Help                                                                                                    |                                                               |
| Joseph Bloggs (Joe), F1<br>This page shows an overview of this user's portfolio. More information can be found in th<br>See the information in the tabs below on a single page. | E F1: J.Bloggs (2023-24)<br>Tip: Navigate portfolio from here |
| Personal Details Placements Reports ARCP Temporary Reviewers Declara                                                                                                    | ions                                                          |
| Curriculum                                                                                                    |                                                               |
| FPCs with evidence manped; 4/13 b<br>View curriculum mappings<br>(The foundation doctor should choose evidence that shows how their performance in each of the foundation       | Show unmapped FPCs                                            |
| performance expected from an F1 or an F2 doctor. Usually a range of evidence will be required.)                                                                                 |                                                               |
| HLOs with summary narrative started: 1/3<br>View summary narratives                                                                                                    |                                                               |
|                                                                                                    |                                                               |

5. Scroll down and select the relevant 'non curriculum item'

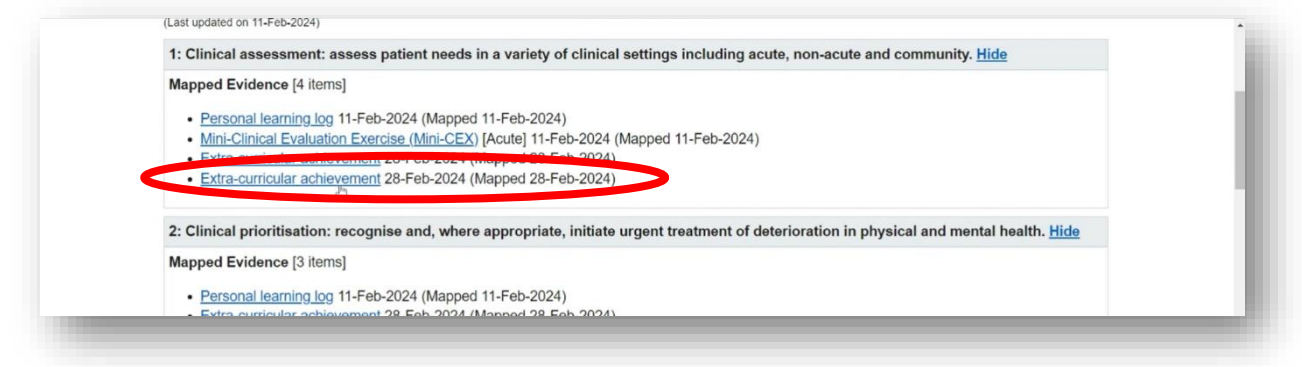

6. This will take you through to the evidence which you can click on and view

| 00 Eab 2024                                           |                                                      |  |
|-------------------------------------------------------|------------------------------------------------------|--|
| 20-Feb-2024                                           |                                                      |  |
| Details                                               |                                                      |  |
| Evidencing engagement and s                           | self-assessment matrices for person centred practice |  |
|                                                       |                                                      |  |
| Uploaded evidence                                     |                                                      |  |
|                                                       | d EE                                                 |  |
| Title: PCP self assessment and                        |                                                      |  |
| Title: PCP self assessment and self assessment 2.docx |                                                      |  |

### How do I actually sign a trainee off?

Once everything is uploaded, you can review the evidence at your next mid placement or end of placement review. You can then use the usual forms you would for this meeting to mention that you are happy with the evidence provided.

You do not need to organise a specific meeting for sign off. You also do not need a meeting for each module; several can be signed off at once.

### How do trainees get a certificate?

Trainees are eligible for a certificate for each module they complete, along with a programme certificate if they have finished all six.

Once you have reviewed the uploaded evidence and signed off a module, the trainee should contact their local foundation programme coordinator for a certificate. They need to provide a copy of the evidence to them, either by tagging them in the relevant section of the ePortfolio or by emailing the evidence directly.

Evidence will be randomly sampled by HEE KSS for benchmarking purposes.

### What should I do if I have any issues?

The KSS enhance website and the national enhance website both have a variety of resources that may answer any questions you have. If you still need assistance prohance should contact your Trusts foundation programme director. They may need to contact the KSS enhance team directly if your issue can still not be dealt with.